スマクラ版バージョン 2 記録システム操作マニュアル

# セパレートオプション

株式会社富士データシステム

#### はじめに

本書は「セパレートオプション」の操作説明書です。

本書の著作権・その他知的財産権は、株式会社富士データシステムが所有しております。

当社の許可なく複製・複写・改変・配布を行うことはできません。

本書の内容に関しては将来予告なしに変更する可能性があります。また本書により生じたいかなる損害についても当社では責任を負いかねますので、あらかじめご了解のうえ、システムをご利用ください。

#### 登録商標について

Microsoft、Windows、Excel は、米国 Microsoft Corporation の米国及びその他の国における登録商標、または商標です。 Adobe、Adobe Reader は Adobe Systems Incorporated の商標です。 Apple、Apple ロゴ、Mac OS、iPhone、iPod touch、iPad、iOS、および iTunes は米国アップル社の登録商標です。 その他、本書に記載されている会社名、製品名は、各社の登録商標または商標です。

# 変更履歴

| 版数  | 変更年月日             | 変更内容                                |
|-----|-------------------|-------------------------------------|
| 1.0 | 平成 22 年 10 月 12 日 | ・初版作成                               |
| 1.1 | 平成 24 年 1月 24 日   | ・コンポーネント名称を「スタンドアロン」から「セパレートオプション」に |
|     |                   | 変更する。                               |
|     |                   | ・インストール、バージョンアップ機能を追加する。            |
| 1.2 | 平成 24 年 7月5日      | ・図や説明文、誤字脱字など全体的に修正する。              |
|     |                   |                                     |
|     |                   |                                     |
|     |                   |                                     |
|     |                   |                                     |
|     |                   |                                     |
|     |                   |                                     |
|     |                   |                                     |
|     |                   |                                     |
|     |                   |                                     |
|     |                   |                                     |
|     |                   |                                     |
|     |                   |                                     |
|     |                   |                                     |
|     |                   |                                     |
|     |                   |                                     |
|     |                   |                                     |

# 目次

| 1. セパレートオプション概要              | 5  |
|------------------------------|----|
| 1.1. セパレートオプション概要            | 5  |
| 1.2. セパレートオプション制限事項          | 5  |
| 1.3. セパレートオプションの仕組み          | 6  |
| 2. セパレートオプション機能              | 7  |
| 2.1. 画面説明                    | 7  |
| 2.1.1. ダウンロードエリア             | 8  |
| 2.1.2. アップロードエリア             | 10 |
| 2.2. 操作説明                    | 11 |
| 2.2.1. マスタ情報、記録データをダウンロードする  | 11 |
| 2.2.2. 入力した記録をアップロードする       | 13 |
| 2.2.3. ダウンロードした記録情報を削除する     | 14 |
| 2.3. セパレートオプション機能をバージョンアップする | 15 |

- 1. セパレートオプション概要
- 1.1. セパレートオプション概要

訪問先など、記録システムデータベースとネットワーク接続できない環境において、記録システムを利用できるよう にするための仕組みです。

施設内ネットワークに接続し使用している記録システムの環境をパソコンにダウンロード(受信)し、訪問先で 記録を入力、施設に戻り記録をアップロード(送信)することで、施設内ネットワークから切り離された環境でも記 録システムを使用する事ができます。

1.2. セパレートオプション制限事項

セパレートオプション機能では記録システムをネットワーク接続しない状態で運用できるように各種マスタ情報をダ ウンロードする機能と、セパレートオプション機能利用中に編集した記録をアップロードする機能があります。

アップロードできる情報は利用者様の記録情報だけとなりますので、施設ネットワークに接続したときに利用できる システムの全機能を利用できるものではありません。

請求情報についてはダウンロード・アップロードの対象になりませんので、セパレートオプション機能で請求システムの運用は出来ません。

1.3. セパレートオプションの仕組み

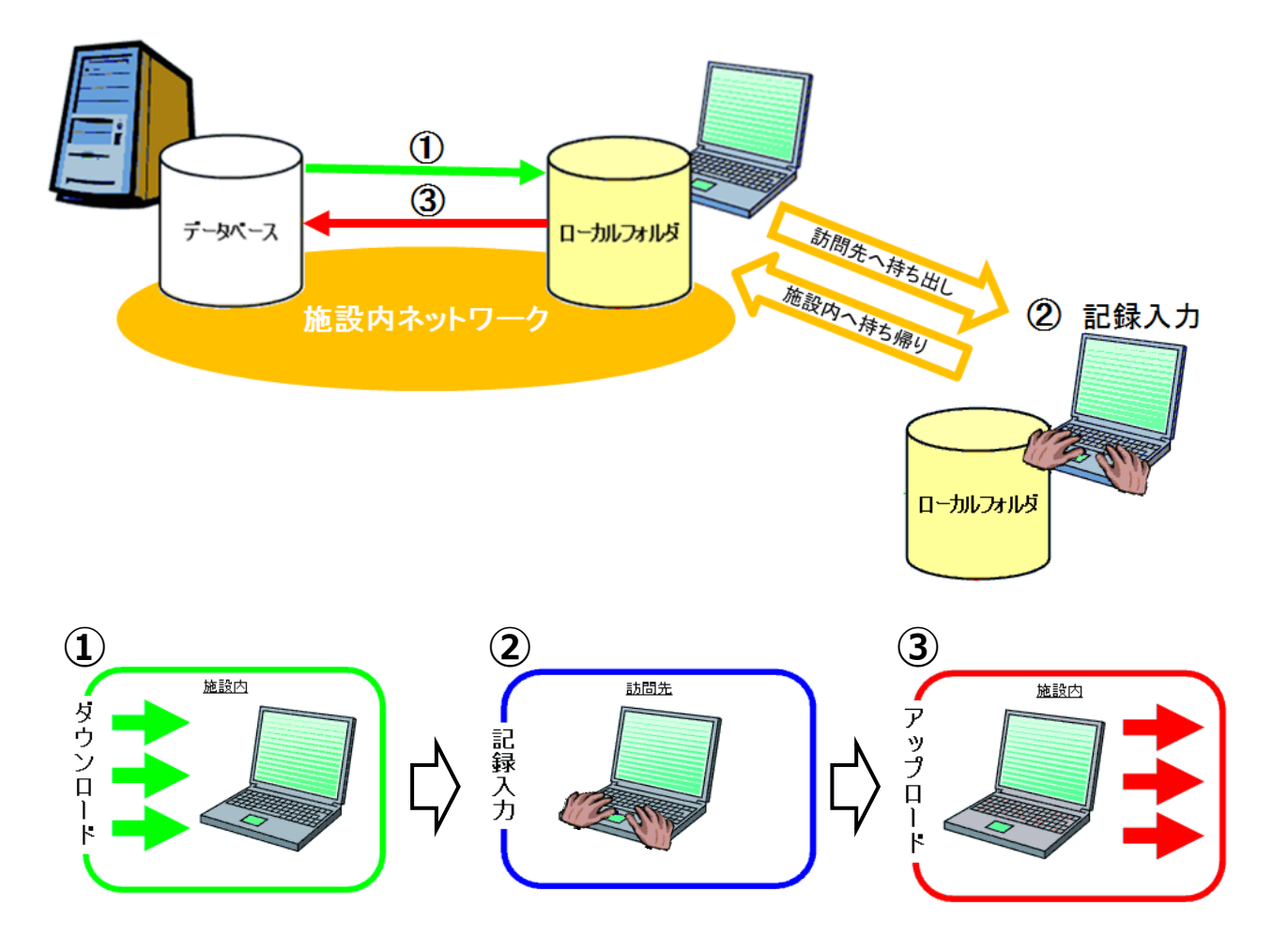

① ダウンロード (受信)

セパレートオプション専用画面にてダウンロード(受信)の操作を行い、データベースからマスタ情報、記録情報をローカルフォルダ(自身のパソコン)に保存します。 ※施設のネットワークに接続する必要があります。

② 記録の照会、入力

ローカルフォルダに保存された情報を元に記録の照会を行います。また新規作成・編集をした記録はローカルフ ォルダに一時的に保存されます。

記録の照会、入力は、施設ネットワークに接続して利用する記録システムの画面と同様の画面で行えます。 ※施設のネットワークに接続する必要はありません。

### ③ アップロード (送信)

セパレートオプション専用画面でアップロード(送信)の操作をすることにより、ローカルフォルダに保存されている記録をデータベースに保存します。 ※施設のネットワークに接続する必要があります。

# 2. セパレートオプション機能

#### 2.1. 画面説明

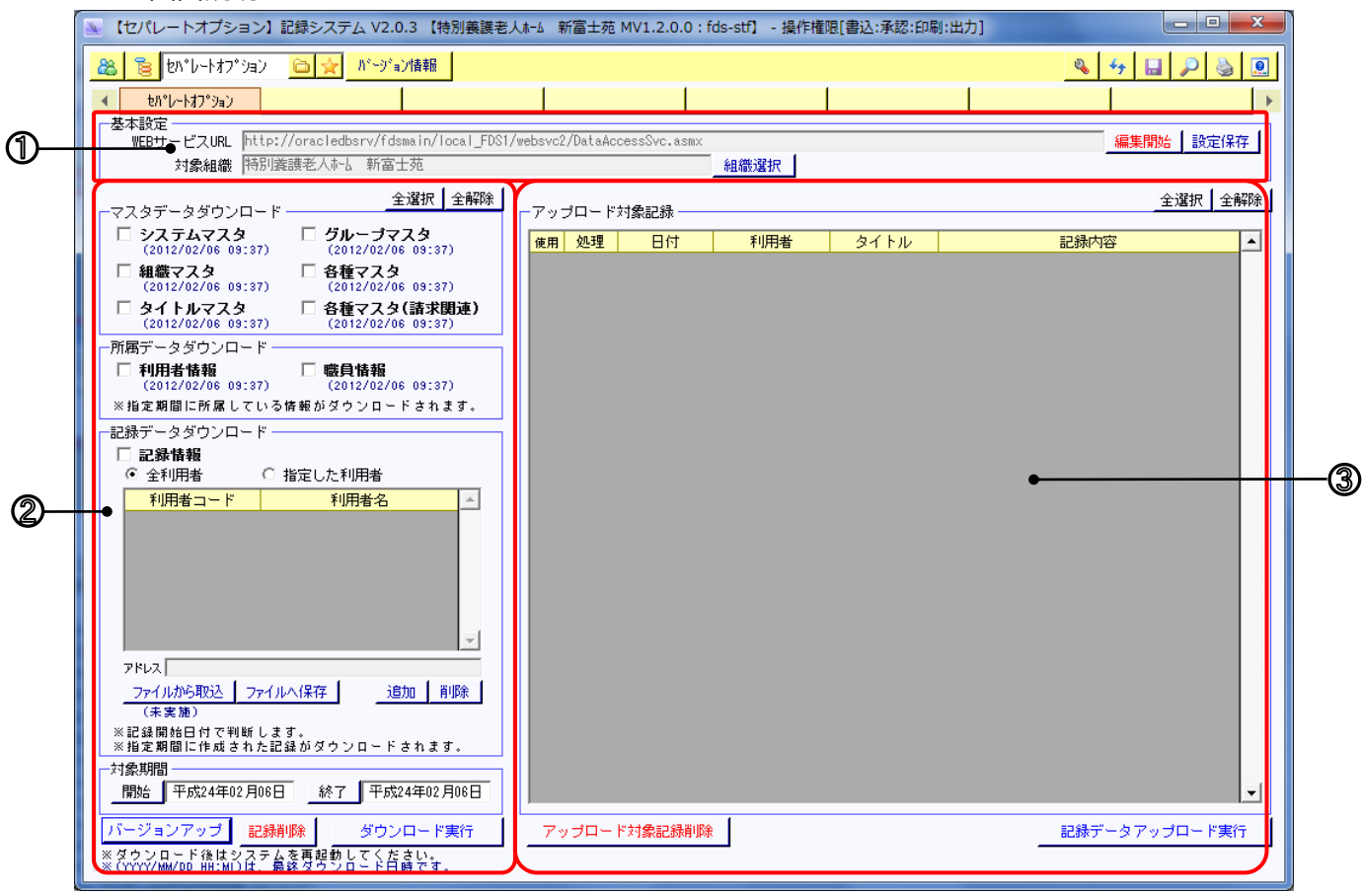

## セパレートオプション画面とは

記録システムの環境・記録のダウンロード、入力した記録のアップロードが行えます。

| 区分                                    | 項<br>番 | 項目                          | 説明                                         |
|---------------------------------------|--------|-----------------------------|--------------------------------------------|
| ① 基本設定エリア 接続先の URL、ダウンロード対象の組織を指定します。 |        | 接続先の URL、ダウンロード対象の組織を指定します。 |                                            |
|                                       |        |                             | システムセットアップ時に富士データシステムにて行います。通常はユーザー様で変更する必 |
| テ<br>」                                |        |                             | 要はありません。                                   |
| ブ                                     | 2      | ダウンロードエリア                   | ダウンロードする項目を選択します。                          |
| ル<br>入                                |        |                             | チェックをつけた項目のみダウンロードされます。                    |
| 出力                                    | 3      | アップロードエリア                   | アップロード対象の記録が一覧で表示されます。                     |
| //                                    |        |                             | チェックをつけた記録のみアップロードされます。                    |
|                                       |        |                             | また、チェックをつけた記録のみ削除することも可能です。                |

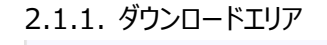

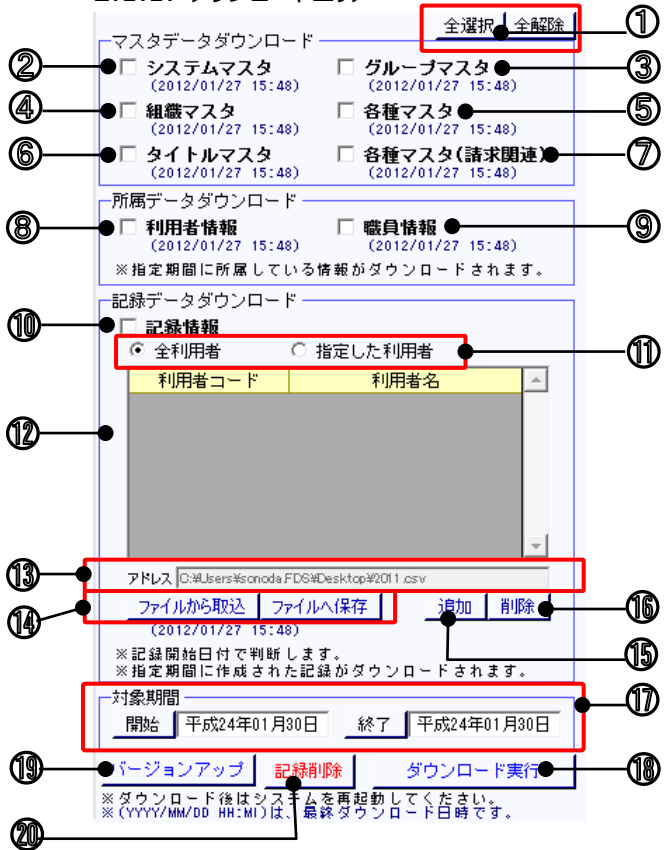

| 区分               | 項<br>番 | 項目              | 説明                                                                                               |
|------------------|--------|-----------------|--------------------------------------------------------------------------------------------------|
|                  | 1      | 全選択/全解除         | 全てのダウンロード項目を選択、又は項目全ての選択を外します。                                                                   |
|                  | 2      | システムマスタ         | システム設定、環境設定ファイルをダウンロードします。                                                                       |
|                  | 3      | グループマスタ         | グループ区分マスタ、グループマスタをダウンロードします。                                                                     |
| ダウ、              | 4      | 組織マスタ           | 法人マスタ、事業所マスタ、ブロックマスタ、ユニットマスタ、部門マスタ、部屋マスタをダウ<br>ンロードします。                                          |
|                  | 5      | 各種マスタ           | がゴーマのクラ。<br>都道府県市区町村マスタ、医療機関マスタ、ガイドラインマスタ、ガイドライン評価マス<br>タ、職種マスタ、ロールマスタ、役職マスタ、ライセンスマスタをダウンロードします。 |
|                  | 6      | タイトルマスタ         | タイトル区分マスタ、タイトルマスタ、タイトルアイコンをダウンロードします。                                                            |
| 、<br>ロ<br>ー<br>ド | 7      | 各種マスタ<br>(請求関連) | 事業所マスタ、ケアマネマスタ、サービス種別マスタをダウンロードします。                                                              |
|                  | 8      | 利用者情報           | 利用者台帳、利用者所属、グループ所属、プロファイル情報、保険証情報、ケアマネ<br>履歴、デフォルト記録をダウンロードします。                                  |
|                  | 9      | 職員情報            | 職員台帳、職員所属をダウンロードします。                                                                             |

セパレートオプション

| 区分 | 項<br>番 | 項目            | 説明                                               |
|----|--------|---------------|--------------------------------------------------|
|    | 10     | 記録情報          | 入力されている記録データ(記録やスケジュール、帳票類)をダウンロードします。           |
|    | 1      | 対象選択          | 記録情報をダウンロードする対象を選択します。                           |
|    |        |               | 「全利用者」を選択すると、全利用者分の記録をダウンロードします。                 |
|    |        |               | 「指定した利用者」を選択すると、対象者リストに表示されている利用者分のみ記録を          |
|    |        |               | ダウンロードします。                                       |
|    | 12     | 対象者リスト        | 対象選択で「指定した利用者」を選択した際のダウンロード対象者が表示されます。           |
|    | 13     | アドレス          | 記録読み込み対象者を保存または取り込むファイルを指定できます。                  |
|    |        |               | 指定したファイルから、下記の「ファイルから取込/ファイルへ保存」が実行されます。         |
|    | (14)   | ファイルから取込/ファイル | 上記「アドレス」欄で指定したファイルから、対象者の読み込みを行います。また、対象         |
|    |        | へ保存           | 者リストに表示されている対象者リストを、任意のファイルに保存することが可能です。         |
|    | 15     | 追加            | 指定する利用者の追加を行います。                                 |
|    | 16     | 削除            | 指定する利用者の削除を行います。                                 |
|    | 17     | 対象期間          | 開始/終了ボタンからカレンダー画面を表示し、ダウンロード期間の開始日、終了日を          |
|    |        |               | 選択、又は日付欄に直接入力します。                                |
|    | (18)   | ダウンロード実行      | 選択した項目をダウンロードします。                                |
|    | 19     | インストール/       | セパレートオプションを使用するにあたり、必要なソフトウェア情報をパソコンにインストー       |
|    |        | バージョンアップ      | ルします(初回のみ)。                                      |
|    |        |               | 記録システムの導入時に富士データシステムにてインストール作業を行いますので、通          |
|    |        |               | 常はユーザー様でインストールする必要はありません。                        |
|    |        |               | ※すでにインストール済みのパソコンでは、このボタンは「バージョンアップ」と表示されます。記録シス |
|    |        |               | テムに新機能が追加された場合は、必要に応じてバージョンアップを実施してください。         |
|    | 20     | 記録削除          | 対象期間を元にダウンロードした記録を削除します。                         |

#### 2.1.2. アップロードエリア

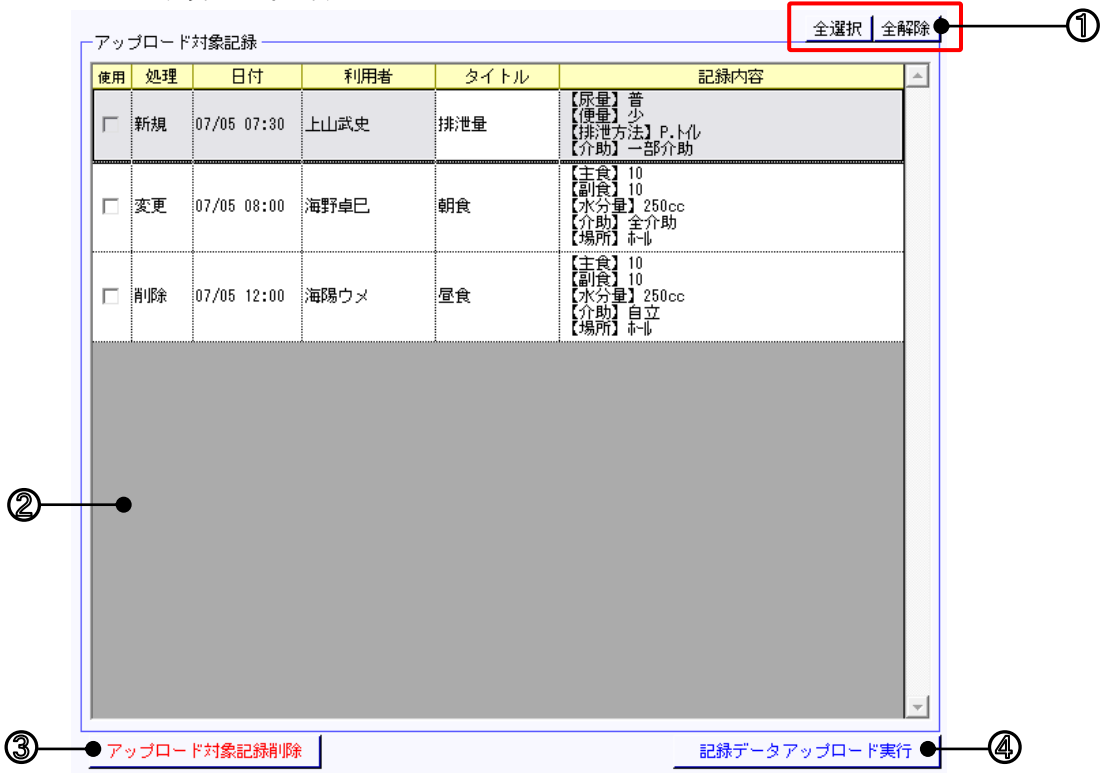

| 区分           | 項<br>番 | 項目       | 説明                                                           |
|--------------|--------|----------|--------------------------------------------------------------|
|              | 1      | 全選択/全解除  | 全てのアップロード対象の記録をチェック、又は全てのチェックを外します。                          |
| 7            | 2      | 一覧リスト    | アップロード対象の記録をリスト表示します。                                        |
| 、ッ<br>プ<br>ロ |        |          | ※ 新規作成した記録には「新規」、内容を変更した記録には「変更」、削除した記録<br>には「削除」と処理列に表示します。 |
| ı<br>۲       | 3      | アップロード   | チェックした記録をアップロード対象から削除します。                                    |
|              |        | 対象記録削除   |                                                              |
|              | 4      | 記録データ    | チェックした記録をデータベースにアップロードします。                                   |
|              |        | アップロード実行 |                                                              |

2.2. 操作説明

2.2.1. マスタ情報、記録データをダウンロードする

| ① 施設のネットワークに接続しているか確認します。                                                                                                    |                                                                                                    |
|----------------------------------------------------------------------------------------------------|----------------------------------------------------------------------------------------------------|
| ② ダウンロードする項目にチェックをつけます。                                                                                                    | 全選択       全選択       全選択         マスタデータダウンロード       グ システムマスタ<br>(2012/01/27 15:48)       グ グループマスタ<br>(2012/01/27 15:48)         ダ 組織マスタ       ダ 各種マスタ<br>(2012/01/27 15:48)       ダ 各種マスタ<br>(2012/01/27 15:48)         ダ クトルマスタ<br>(2012/01/27 15:48)       ダ 各種マスタ(諸求関連)<br>(2012/01/27 15:48)         デ所属データダウンロード       第         グ 利用者情報<br>(2012/01/27 15:48)       「 職員情報<br>(2012/01/27 15:48)         ※指定期間に所属している情報がダウンロードされます。                                                                                                    |
| <ul> <li>③ 記録をダウンロードしたい利用者を選択します。</li> <li>利用者全員分の記録をダウンロードする場合は「全利用者」を選択してください。</li> <li>個別に利用者を指定する場合は「指定した利用者」を選択します。</li> </ul>                                                                                                    | <ul> <li>記録データダウンロード</li> <li>✓ 記録情報</li> <li>◆ 全利用者</li> <li>◆ 指定した利用者</li> <li>◆ 指定した利用者</li> <li>◆ 利用者ユード</li> <li>◆ 利用者ユード</li> <li>◆ 利用者名</li> <li>◆ 0000000001</li> <li>○ 浅井道男</li> <li>● 0000000002</li> <li>○ 浅野卓已</li> <li>● 0000000003</li> <li>● 明日次郎</li> <li>● 00000000138</li> <li>○ 定立光男</li> <li>● アドレス □:※Lsers¥sonoda FDG¥Desktop¥2011 csv</li> <li>▼ アイルから取込</li> <li>○ アイルへ保存</li> <li>○ 追加</li> <li>● 即除</li> <li>(2012/01/27 15:48)</li> <li>※ 記録間始日付で判断します。</li> <li>※ 指定期間に作成された記録がダウンロードされます。</li> </ul>                                                                                                    |
| <ul> <li>(「指定した利用者」を選択した場合)</li> <li>「追加」ボタンを押下すると「対象者選択」画面が表示されますので、任意の利用者を選択し、「確定」にて追加してください。</li> <li>また、一度選択した利用者は「削除」ボタンにて削除する事ができます。</li> <li>※ 度々選択する利用者を「ファイルへ保存」しておくと、該当のファイルを「アドレス」欄に指定し、「ファイルから取込」にて読み込むことが可能です。</li> </ul> | 記録データダウンロード<br>✓ 記録情報<br>○ 全利用者<br>○ 全利用者<br>○ 全利用者<br>○ 2000000001<br>注井道男<br>○ 000000002<br>注野卓巳<br>○ 000000003<br>朝日次郎<br>○ 2000000138<br>足立光男<br>○ 77/1/から取込<br>○ 77/1/から取込<br>○ 77/1/から取し<br>○ 77/1/から取し<br>○ 77/1/から取し<br>○ 77/1/から取し<br>○ 77/1/から取し<br>○ 77/1/から取し<br>○ 77/1/から取し<br>○ 77/1/から取し<br>○ 77/1/から取し<br>○ 77/1/から<br>○ 77/1/から |

| <ul> <li>④ 記録をダウンロードする期間の、開始日と終了日を設定します。</li> <li>「開始」「終了」ボタンをクリックするとカレンダーが表示されますので、日付を選択します。</li> </ul>                                                                                                    | 対象期間<br>開始 平成24年01月27日 終了 平成24年01月31日<br>バージョンアップ 記録削除 ダウンロード実行                                                                                                    |
|----------------------------------------------------------------------------------------------------|----------------------------------------------------------------------------------------------------|
| <ul> <li>※ 日付をダブルクリックしての直接入変更も可能です。</li> <li>※ 期間の指定は、主に記録と所属データをダウンロードする際にご活用いただけます。</li> <li>※ 例えば、開始を平成24年1月27日、終了を平成24年</li> <li>※ 1月31日にした場合、記録(または所属)の開始日が1月27日から1月31日にかかる記録(または利用者)をダウンロードします。</li> </ul> | 和暦       平成       24年01月27日         西暦       2012年01月27日         ・       平成       24年1月         日       月、火、水、木、金、土         1       2       3       4       5       6       7         8       9       10       11       12       13       14         15       16       17       18       19       20       21         22       23       24       25       26       27       28         29       202       31       1       2       3       4         5       6       7       8       9       10       11 |
| <ul> <li>⑤「ダウンロード実行」をクリックします。</li> <li>⑥ ダウンロード実行後、システムを再起動します。</li> <li>※記録情報のみダウンロードした場合は、システムの</li> <li>再起動をする必要はありません。</li> </ul>                                                                            | 対象期間<br>開始 平成24年01月27日 終了 平成24年01月31日<br>バージョンアップ 記録削除 ダウンロード実行                                                                                                    |

2.2.2. 入力した記録をアップロードする

| 1 | 施設のネットワークに接続しているか確認します。                        |                                                                                                    |
|---|------------------------------------------------|----------------------------------------------------------------------------------------------------|
| 2 | アップロード対象の記録を確認し、アップロードしない記録に<br>対してはチェックを外します。 | ア・ゴロード対象記録         全選択         全選択         空調ア         ク         (1)         2)         1)         2)         1)         1)         1)         1)         1)         1)         1)         1)         1)         1)         1)         1)         1)         1)         1)         1)         1)         1)         1)         1)         1)         1)         1)         1)         1)         1)         1)         1)         1)         1)         1)         1)         1)         1)         1)         1)         1)         1)         1)         1)         1)         1)         1)         1)         1)         1)         1)         1)         1)         1)         1)         1)         1)         1)         1)         1)         1)         1)         1)         1) <th1)< th="">         1)         <th1)< th=""> <th1)< th="" th<=""></th1)<></th1)<></th1)<> |
| 3 | <br>「記録データアップロード実行」をクリックします。                   | -  <br>アップロード対象記録新録<br>記録データアップロード実行                                                                                                    |
| 4 | 不要な記録が残っている場合は「アップロード対象削除」を<br>クリックし削除します。     | アップロード対象記録単準     全選択     全選択     全選択       20月 20月 20月 20月 20月 20月 20月 20月 20月 20月                                                                                                    |

注意!

| 記録システムにて既に作成されていた記録をセパレートオプションツール側にダウンロードし、記録一覧などで記録を削除した場合、アップロード時に下図の様に「記録を削除した」と言う情報が送信され、 <u>データベース上からも削除されて</u>                                                                                                    |  |  |  |  |
|----------------------------------------------------------------------------------------------------|--|--|--|--|
| - アップロード対象記録                                                                                                    |  |  |  |  |
| 使用 <mark>処理 日付 利用者 タイトル 記録内容 </mark> 三                                                                                                    |  |  |  |  |
| ☑ 削除 10/14 08:00 発びろし 通所介護          ○四1 1号車       ○四2 1号車         (支加) 1号車       ○回2 1号車         (支加) 1号車       ○日         (大治方方助)       □日         □22(大治方方助)       □22(大治方方助)         □22(大治方方助)       □22(大治方方助)         □22(大治方方助)       □22(大治方方助)         □22(大治方方助)       □22(大治方見)         □22(大治方見)       ●(大治方方助)         □22(大治方見)       ●(大治方方助)         □22(大治方見)       ●(大治方方助)         □22(大治方見)       ●(大治方方助)         □22(大治方見)       ●(大治方方助)         □22(大治方見)       ●(大治方方助)         □22(大治方見)       ●(大治方見)         ○(大治方方助)       □(大治方方動)         □22(大治方見)       ●(大治方(大)) |  |  |  |  |
| 尚、ツール上に表示したくない記録が存在する場合は、「2.2.3. ダウンロードした記録情報を削除する」をご参                                                                                                    |  |  |  |  |
| <b>祭ください。</b>                                                                                                    |  |  |  |  |

## 2.2.3. ダウンロードした記録情報を削除する

| ① 削除する期間を指定します。                                                                                                    | 71祭期間<br>開始 平成24年01月30日 終了 平成24年01月30日<br>バージョンアップ 記録削除 ダウンロード実行                       |
|----------------------------------------------------------------------------------------------------|----------------------------------------------------------------------------------------|
| <ul> <li>②「記録削除」を押下すると、確認のメッセージが表示されます。</li> <li>※ 削除しても良ければ「はい」を押下します。</li> <li>端末に保存されている記録が削除されます。</li> <li>データベースに保存されている記録は削除されません。</li> </ul> | 対象期間       一         開始       平成24年01月30日         バージョンアップ       記録削除         ダウンロード実行 |

2.3. セパレートオプション機能をバージョンアップする

※バージョンアップは富士データシステムより機能追加・修正のお知らせ等があった場合に実施してください。

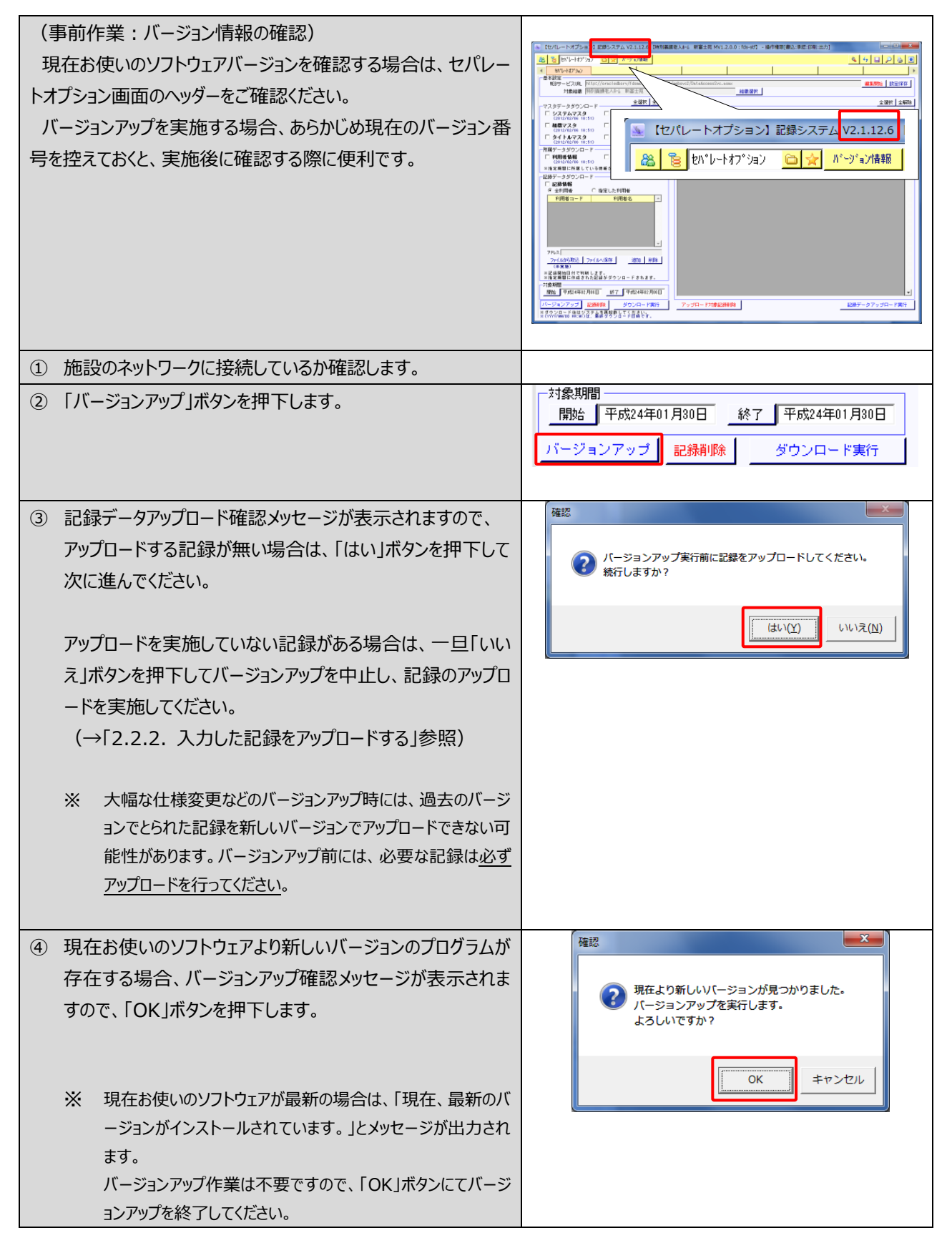

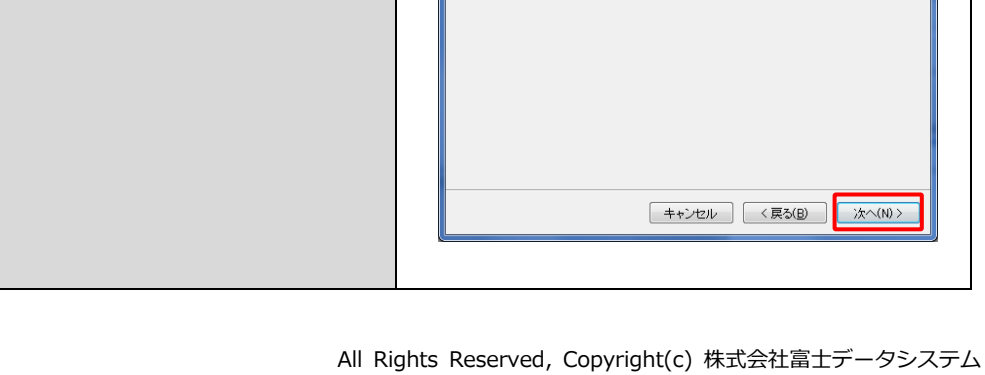

X

×

0

ок

ОК

バージョン確認

影 【セパレートオプション】記録ツール

現在、最新のバージョンがインストールされています。

インストール終了後はシステムを再起動してください。

【セバレートオブション】記録ツール セットアップ ウィザー ドへようこそ

インストーラは 【セパレートオブション】記録ツール をインストールするために必要な手順を示します。

|                                      | この製品は、著作物に関する法律大比な国際条約により保護されています。この製品の全部<br>または一部を無所で確製したり、無所で確製が参加有すると、著作権の侵害となりますのでご<br>注意などさい。<br>キャンセル 〈 戻る(B) 次へ(D)                                                                                                    |
|--------------------------------------|----------------------------------------------------------------------------------------------------|
| フォルダの設定等は変更せず、そのまま「次へ」ボタンを押下<br>します。 | <ul> <li>ピレパレートオブション) 記録ツール</li> <li>インストール フォルダの選択</li> <li>インストール フォルダの選択</li> <li>インストーラは太のフォルダへ (セパレートオブション)記録・ツール をインストールします。</li> <li>ニのフォルダニインストールするはまじかくをグリックしてださい。別のフォルダニインストールするはま、アドレスを入力するか(参照)をグリックしてださい。</li> <li>フォルダ(E):</li> <li>[○¥Program Files¥Fuji Data System¥bin StandAlone¥ 参照(E)</li> </ul> |
|                                      | ディスク頻敏(D)_<br>【セパレードオブション】記録ツール を現在のユーザー用か、またはすべてのユーザー用にインストールル<br>④ すべてのユーザー(E)<br>③ このユーザーのみ(M)<br>キャンセル 〈 戻る(E) 法へ(M) >                                                                                                    |
| 確認画面が表示されるので、「次へ」ボタンを押下します。          | ・・・・・・・・・・・・・・・・・・・・・・・・・・・・・・・・・・・・                                                                                                    |
| All Ri                               | ghts Reserved, Copyright(c) 株式会社富士データシスラ                                                                                                    |

押下してください。

「次へ」ボタンを押下します。

⑤ 左記のようなメッセージが出力されますので、「OK」ボタンを

⑥ バージョンアップのセットアップウィザードが表示されますので、

 $\bigcirc$ 

8

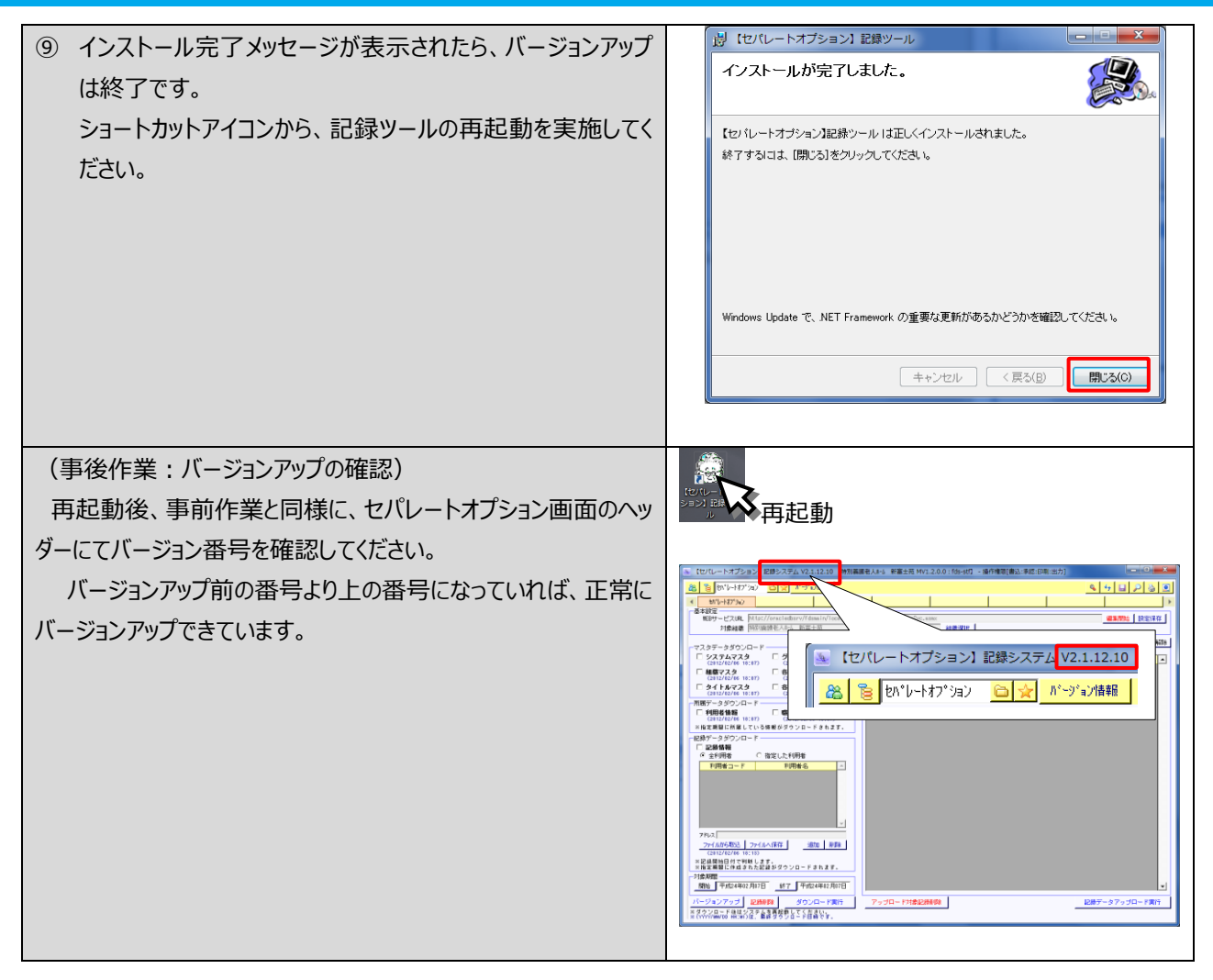